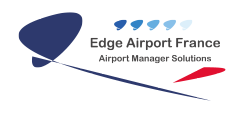

## **Edge Airport France**

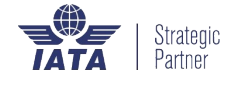

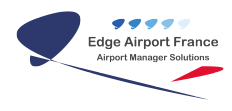

### Table des matières

| FiDS : Attribuer une ressource à un vol                 |  |
|---------------------------------------------------------|--|
| Attribuer une ressource                                 |  |
| Afficher les attributions sur un écran de téléaffichage |  |
| Edge Airport France                                     |  |

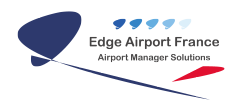

## FiDS : Attribuer une ressource à un vol

#### ×

#### **Attribuer une ressource**

La première étape consiste à attribuer les ressources (banque d'enregistrement, porte d'embarquement, tapis bagage...) à un vol.

- 1. Se connecter à FIDS Handler.
- 2. Cliquer dans l'onglet Flight List.

| 200000    |       | The set of t         |           |              |          |      |                                               | instate of        |       | inter in        |       |     | P |
|-----------|-------|----------------------|-----------|--------------|----------|------|-----------------------------------------------|-------------------|-------|-----------------|-------|-----|---|
| N.C.      | _     | _                    | _         | _            | _        | _    |                                               | Date Ment 4       | 100.1 |                 |       |     |   |
|           |       |                      |           |              | <u>b</u> | P    | 8 X E                                         |                   |       |                 |       |     |   |
|           | K     | National Contraction | 10.00     | 144          |          | -    |                                               |                   |       | -               |       |     | _ |
|           |       | man kosk             | sheet be. | an ingle     |          |      | despert                                       | All specific data |       | ton the strengt | 5.008 | 40. |   |
| _         | . H.  | DOB/ROA              | N         | Daners       | 10.0     | 100  | 1048,813                                      | 10.00             | 41.5  |                 | E F   | - P |   |
| 10.00000  | 18.   | Araber.              |           | - 4191       | ten.     | 181  | NAMES OF T                                    | 94.0              | 240   |                 |       |     |   |
|           | · E., | EV-RIBLA             |           | P- AD OTH    | 100      | 1995 | TALAN AND                                     | 0418              | 04.0  |                 |       |     |   |
|           | P     | 21.0044              |           | 1 14 7975    | 1997.    |      | ACCULATION OF A COMPANY                       |                   | 10.0  |                 |       |     |   |
| _         | 1     | By Billion           | - 5       | and the same | -        | 100  | PROVE NAME                                    |                   |       |                 |       |     |   |
| HT ROATED | 12-   | 21.0344              |           | 1.040        | 10.0     | 140  | LINCA.                                        | 0.4               | 91.0  |                 |       |     |   |
|           | ·     | av and a             |           |              |          | - 22 | 1.000                                         |                   | -     |                 |       | _   |   |
|           | - C-  | 10.000-              | - 5       | - GP101      | 1991     | -22  | NOVE NOTE:                                    |                   | 100   |                 |       |     |   |
| _         | . E-  | and a state of       |           | 1.000        | 100      | - 22 | And A Long Long Long Long Long Long Long Long |                   | 10.00 |                 |       |     |   |
| 100000    | 10-   | and successive       | - 3       |              | -        |      |                                               | -                 | 100   |                 | 2     | - 2 |   |
|           | ۲Ç    | Too Ballion          |           | 1.04.00      |          | - 62 | ACTIVA NORM                                   | 11.0              | 11.0  |                 | 2     |     |   |
|           | ·2-   | Section.             | - 2       |              | 12.      | -12  | inter a                                       |                   | 110   |                 | 2     |     |   |
| Sec. and  | -81   | Too Balling          |           | 10.000       | 100      | - 52 | 17780                                         |                   |       |                 |       |     |   |
|           | 12-   | Sample Street        | - 2       | 1.04104      | 100      | - 20 | No. of Lot.                                   | -                 | -     |                 |       | - 1 |   |
|           | 121   | DV-ROBAL V           | -2        | 1.040.000    | -        | 1.00 | BURNE NORM                                    |                   | -     |                 |       | -   |   |
|           | 15    | Designed.            |           | 1-04000      | 100      | 00   | DOL HILL                                      | -                 | 4.8   |                 |       |     |   |
|           | 1     | avant.               |           | Print States | land in  | 100  | BURNE NUMBER                                  | -                 | -     |                 |       |     |   |
|           | 5     | 21/22/04             | 6.0       | 11200        | 44       | 0.0  | A40-01                                        | 61-4              | 41.0  |                 |       |     |   |
|           | DA.   | any second           | 84        | 10.000       | 1973     | 110  | PROVE NAME                                    |                   |       |                 |       | -   |   |
|           | 1     | 27.02014             | D         | I-LOW        | 1.4      | 140  | ACRES NORE                                    | 21-4              | 21.0  |                 | 10    |     |   |
|           | 10    | available 1          | 80        | 10.00        | 1973     | 110  | PROVE NAME                                    | 100               | -     |                 |       |     |   |
|           | 1     | 27.22914             | 10        | 4-27-003     | 411      | 4.5  | ACCU NOWS                                     | 21.0              | 21-45 |                 | 10    | 45  |   |
|           | A     | AVALUATE 1           | 87        | - 10.000     | 100      | 10.4 | inima A                                       | 10.0              | 1110  |                 |       |     |   |

- 1. Sélectionner un vol dans le tableau.
- 2. Faire un clic-droit.
- 3. Cliquer sur Affecter une ressource dans le sous-menu.

| 20000        |       | Trine par sints         |          |       |       |       |       |                                                                                                    |             | -              | inter to     |          |     | 1 |
|--------------|-------|-------------------------|----------|-------|-------|-------|-------|----------------------------------------------------------------------------------------------------|-------------|----------------|--------------|----------|-----|---|
| NC.          | -     | _                       | _        | _     | -     | _     | -     | 1                                                                                                    | the laborat | 10.001         |              |          |     |   |
|              |       |                         |          |       | ¢     | ь,    | P (   | 0 X E                                                                                                    |             |                |              |          |     |   |
|              | R     | manufat                 | Topi set | 1.54  | 2     |       |       |                                                                                                    | _           |                | -            |          |     |   |
|              | E     | The lock                | show to: | an. 1 | which | 11.74 | 147.0 | Aligent I                                                                                                    | diam'n      | the stripes of | in the state | 5. Braik | 40. |   |
| _            |       | 11.0.004                |          |       |       |       | 1     | 15 Real International Street                                                                                                    |             |                |              |          |     |   |
| 10 House Col | 18-   | 21.034                  |          | -22   | 1995  | -     | 12    | Contraction and a second                                                                                                    |             | 240            |              |          |     |   |
|              | - E-  | Contraction of Contract |          | -11   | 100   | -     | -27   |                                                                                                    |             |                |              |          | - 2 |   |
|              | E-    | DOBUGUE A               |          | - 33  | -     | -     | - 22  | Contraction of the second                                                                                                    |             |                |              |          | - 2 |   |
| TO TRACK     | 1     | 2102014                 |          | 10    | 100   | -10   | 1.40  | and Industrie and                                                                                                    |             | 4 44.0         |              |          |     |   |
|              | 100   | avages.                 |          | 1.0   |       | -     | 10.0  | 1.000                                                                                                    | - 10        |                |              |          |     |   |
|              | 100   | 20122914                |          | - + 9 | HORE: | -04   | 140   | ACK/ENCIPE                                                                                                    | 43          | 4 (3-4)        |              |          | -   |   |
|              |       | 10/16/011               |          | - 12  | 10.0  | 18.0  | 14.4  | PERSONAL PROPERTY AND INC.                                                                                                    | 10.0        | a 10.00        |              |          |     |   |
| FT GAVES     | 1.    | 2012/0114               | - P      |       | 100   | 100   | 14    | ACTIVE HORE                                                                                                    | -           | 4 41.0         |              | - F      |     |   |
|              | E.,   | an and a                |          |       |       | -     | -     | NUMBER OF STREET                                                                                                    |             |                |              |          |     |   |
|              | 2-    | D/0.014                 | - 5      | -12   | 101   |       | - 22  | ACCURATE OF ACCURATE OFOACUNATE OFOACUNATE OFOACUNATE OFOACUNATE OFOACUNATE OFOACUNATE OFOACUNATE OFOACUNATE OFOACUNATE OFOACUNATE OFOACUNATE OFOACUNO |             | -              |              |          |     |   |
| QM-Mess      | 2     | areaster.               |          | - 33  |       | -     | - 22  | and a second second sec |             | 11.0           |              |          | - 2 |   |
|              | E-    | Section.                | - 2      | -3    | 100   | 100   | -22   | No. 10                                                                                                    |             | -              |              | - 2      | - 2 |   |
|              | 121   | DV-ROBAL V              | - 2      | - 24  |       | -     | 1.00  | And A Long Long Long Long Long Long Long Long                                                                                                    |             |                |              |          | -   |   |
|              | 5     | Sealar-                 |          | 1.5   | +DD   | 100   | 100   | 00.00                                                                                                    | -           | 4 41.0         |              |          |     |   |
|              | 1     | NY NOTES                | 81       | 1.0   | -     | 100   | 1100  | manufe human                                                                                                    |             |                |              |          |     |   |
|              | 10    | 21/22/14                | 6.0      | - 19  | 100   | 44    | 126   | A40-01                                                                                                    |             | 4 44.0         |              |          |     |   |
|              | h.,   | any spaces              | 84       | -     |       | 1875  | 110   | manye sulate                                                                                                    | -           |                |              |          | an. |   |
|              | P     | 2012/0114               | - D      | - 19  | 100   | 1.4   | 140   | ACHTE HOPE                                                                                                    |             | 0.00           |              | 10       |     |   |
|              | e.,   | 10,000                  | 60       |       | 1.072 | 1979  | 1     | NUMBER OF STREET                                                                                                    | -           |                |              |          |     |   |
|              | P     | D100914                 |          | - 18  | 10.1  | 10.1  | 10    | ACC 4945                                                                                                    |             | 2.04           |              |          | -   |   |
|              | Ph. 1 | 10.00                   | - H.     |       | 1.000 | - 1   | 164   | 100.00                                                                                                    |             | 100            |              |          |     |   |

| Affectation des ressources                                                    | Affectation des ressources                                                                                                    |
|-------------------------------------------------------------------------------|----------------------------------------------------------------------------------------------------|
| Tout effacer (F4) Enregistrer (F8)<br>Quitter                                 | Iout effacer (F4) Enregistrer (F8)<br>Quitter                                                                                                    |
| -Terminal<br>Terminal                                                         | Terminal                                                                                                    |
| Arrivée<br>Tapis<br>bagages<br>Si plusieurs tapis, séparez les par un tiret - | Check-in / Boarding<br>Banque(s) 1 - 5<br>Check-in start time (HDE) 02:00<br>Check-in time closure (HLE) 04:30<br>Boarding gate (Porte) 8<br>Boarding time (Heure) 04:00 |
| Ressources à l'arrivée                                                        | Ressources au départ                                                                                                    |

- 1. La fenêtre Affectation des ressources s'ouvre et propose de renseigner des champs en fonction du sens de la rotation :
- 2. Cliquer sur le bouton Enregistrer ou sur la touche F8 du clavier pour enregistrer.

#### Afficher les attributions sur un écran de téléaffichage

- 1. Cliquer dans l'onglet Display List.
- 2. Sélectionner l'écran qui affichera les ressources.

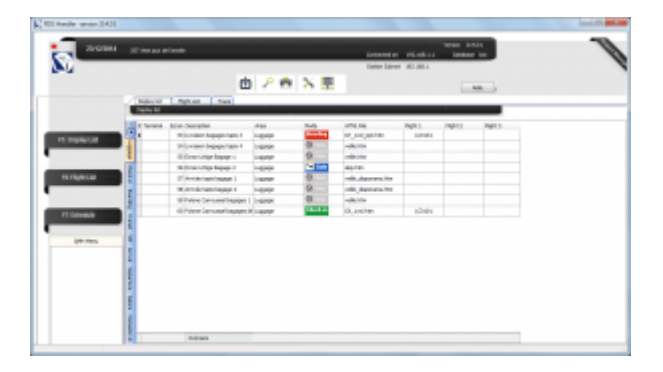

- 1. Sélectionner le modèle adéquat :
- 2. ppt\_dep\_rss\_checkin : affiche les banques d'enregistrement affectées aux vols au départ.
- 3. ppt\_dep\_rss\_boarding : affiche les <u>portes d'embarquement</u> affectées aux vols au départ.

| Specie | Signage Control | Tanat                                                                                                    |                       |             |                |     |       |          |                    |               |      | (cold)      |     |
|--------|-----------------|----------------------------------------------------------------------------------------------------|-----------------------|-------------|----------------|-----|-------|----------|--------------------|---------------|------|-------------|-----|
| 56     | Ecrantil        | ttigo Begage 2                                                                                                    | D                     | legarhure B | off Livi       |     |       |          |                    | Hat           |      |             |     |
| 9      | 1.46            | 41, Ap. 10<br>41, Ap. 10<br>41, Ap. 10, 10<br>41, Ap. 10, 10<br>41, Ap. 10<br>41, Ap. 10<br>41, | The allocation in     | 1           | ų tra          | -   | -     |          |                    |               |      |             |     |
| -      | 2 Deskin        | An an Agenine<br>Ro. of Long                                                                                                    | -                     | THE DOCTOR  | N. Makes       | 100 | 10.00 | 10.00    | Tinonia<br>Tinonia | in these beam | 0400 | The streets | - 8 |
| -      | ) having        | ar Jacob                                                                                                    |                       | 2010/0104   | 23-12<br>26-21 | R.  | 241   | 14<br>04 | NUME NORI          | 0.4           | 9141 |             | =   |
|        | 2 Deerbeitet    | 2.10.101010                                                                                                    | religional            | 2012/0104   | 04.0<br>(4.0   | 1   | 101   | ŝ        | PERMIT HORE        | 0.0           | 100  |             |     |
|        | 2 Notesting     |                                                                                                    | ·•• ·                 | 2012/014    | 10.0           | 2   | 122   | 2        | PERMIT ACTIVE      | 0.0           | 0.0  |             |     |
|        | [ tatus         | (inter-                                                                                                    |                       | at integra  |                |     |       |          |                    |               |      | _           |     |
| -      |                 |                                                                                                    | Balgrani Nep          |             |                |     |       |          |                    |               |      |             |     |
|        |                 | Tapa wa                                                                                                    |                       |             |                |     |       |          |                    |               |      |             |     |
| 1      |                 | Name of Street, or Street, or Str                                                                                                    | an artistat. Litabaan |             |                |     |       |          |                    |               |      |             |     |
| 2      |                 |                                                                                                    |                       |             |                |     |       |          |                    |               |      |             |     |

1. Cliquer sur le bouton OK ou sur la touche F8 du clavier pour enregistrer.

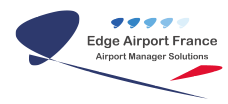

From: https://edgeairport.alwaysdata.net/wiki/ - Documentation Embross (ex Edge Airport)

Permanent link: https://edgeairport.alwaysdata.net/wiki/doku.php?id=manuel:utilisation:fids:ressourcevol&rev=1469621980

Last update: 27/07/2016 14:19

×

# **Edge Airport France**

## **Airport Manager Solutions**

Phone: +33 553 801 366

Service commercial : contact@edge-airport.com

Support technique : support@edge-airport.com

Edge Airport France SAS au capital de 150 000 €

RCS Bergerac 529 125 346 Les Lèches TVA : FR53529125346 / EORI : FR52912534600039 Tel : +33(0)553 801 366 contact@edge-airport.com www.edge-airport.com